# **Etelcel**

# Manual de Usuario Claro Video

Departamento de Informática Región 5

| Proyecto:  | Sistema Claro Video                              | Folio: |            |
|------------|--------------------------------------------------|--------|------------|
| Elaboró:   | Daniel Alberto Bracamontes Loera                 | Fecha: | 22/08/2014 |
| Actualizó: | Javier Luce Cabezas/Laura Elena Del Toro Chavira | Fecha: | 10/10/2016 |

| Rev. | Fecha      | Autor                                               | Descripción                                                                    |
|------|------------|-----------------------------------------------------|--------------------------------------------------------------------------------|
| 1    | 22/08/2014 | Daniel Alberto Bracamontes Loera                    | Manual de Usuario                                                              |
| 2    | 10/10/2016 | Javier Luce Cabezas<br>Laura Elena del Toro Chavira | Actualización Manual de usuario, nuevas funcionalidades y consulta por e-mail. |

#### **OBJETIVO:**

Mostrar al usuario final el flujo del sistema Claro Video.

**DESCRIPCIÓN GENERAL DEL SISTEMA:** El Sistema de Claro Video es utilizado para gestionar las acciones alta, baja, consulta en Claro Video, adicional en consulta se encuentra modificar e-mail y recuperar contraseña.

#### **INGRESO AL SISTEMA:**

Esta es la página de inicio del Sistema web Claro Video. A continuación se indica el proceso de inicio de sesión.

| Claro Video |                                                                      | <i>≣telcel</i> . |
|-------------|----------------------------------------------------------------------|------------------|
|             | Iniciar Sesion                                                       |                  |
|             | University<br>The Contract of State Ballion                          |                  |
|             | Contramenta<br>Filoren academ<br>Tipa Unancio                        |                  |
|             | Entry                                                                |                  |
|             |                                                                      |                  |
|             |                                                                      |                  |
|             | MINES - MITS Radioment Equa I.A. do I.V. Subat in denotes convertion |                  |

| Image: Manual de Usuario Claro Video           Departamento de Informática Región 5 |                                                  | )      |            |
|-------------------------------------------------------------------------------------|--------------------------------------------------|--------|------------|
| Proyecto:                                                                           | Sistema Claro Video                              | Folio: |            |
| Elaboró:                                                                            | Daniel Alberto Bracamontes Loera                 | Fecha: | 22/08/2014 |
| Actualizó:                                                                          | Javier Luce Cabezas/Laura Elena Del Toro Chavira | Fecha: | 10/10/2016 |

• Seleccione Distribuidor/Empleado:

| Inicia                   | r Sesion |  |
|--------------------------|----------|--|
| Usuario                  |          |  |
| Numero Em                | pleado   |  |
| Contraseña               |          |  |
| Contraseña               |          |  |
| Tipo Usuario             |          |  |
| Distribuidor             |          |  |
| Distribuidor<br>Empleado |          |  |

• A continuación proporciones sus credenciales habituales usuario/password, para empleados credenciales de identidades.

Departamento de Informática Región 5

| Proyecto:  | Sistema Claro Video                              | Folio: |            |
|------------|--------------------------------------------------|--------|------------|
| Elaboró:   | Daniel Alberto Bracamontes Loera                 | Fecha: | 22/08/2014 |
| Actualizó: | Javier Luce Cabezas/Laura Elena Del Toro Chavira | Fecha: | 10/10/2016 |

#### MENÚ PRINCIPAL DEL SISTEMA

El menú principal cuenta con las opciones: alta, baja, consulta y cerrar sesión. En la parte derecha se muestra el nombre y ubicación del usuario, en caso de ser distribuidor se mostrara la fuerza de venta.

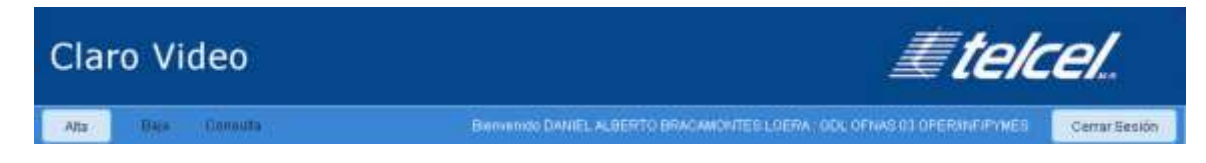

#### MÓDULO ALTA

🔳 telcei

En este módulo el usuario podrá realizar altas en el servicio Claro Video.

| Alta Usuario |        |  |
|--------------|--------|--|
|              |        |  |
| Numero       |        |  |
| Nombre       |        |  |
| Apellido     |        |  |
| Apenido      |        |  |
| Email        |        |  |
|              | Envior |  |
|              | Enviar |  |

#### Datos Entrada

Número (misdn) – Obligatorio, Numero con longitud de 10. Nombre – Obligatorio, solo letras. Apellido – Obligatorio, solo letras. Email – Obligatorio, Tipo email.

Departamento de Informática Región 5

| Proyecto:  | Sistema Claro Video                              | Folio: |            |
|------------|--------------------------------------------------|--------|------------|
| Elaboró:   | Daniel Alberto Bracamontes Loera                 | Fecha: | 22/08/2014 |
| Actualizó: | Javier Luce Cabezas/Laura Elena Del Toro Chavira | Fecha: | 10/10/2016 |

#### Pasos a seguir

🔳 telcei

#### 1. Validar usuario y buscar información

- 1.1 Ingresar número de teléfono. En este ejemplo 3317232330
- 1.2 Click en el icono buscar. **Nota** El botón enviar se encuentra deshabilitado hasta que el usuario da click en "buscar".

| Alta Usuario      |            |     |
|-------------------|------------|-----|
|                   |            |     |
| Numero            | 3317232330 | Q(  |
|                   |            | N N |
| Nombre            |            |     |
|                   |            |     |
| Apellido          |            |     |
|                   |            |     |
| Email             |            |     |
|                   | Forier     |     |
|                   |            |     |
| Apellido<br>Email | Enviar     |     |

1.3 Éxito en la búsqueda: Al momento de buscar el número se valida si el numero pertenece a Telcel, postpago o prepago (incluye Tip Kit), y si el número se encuentra activo. En caso de no cumplir la validación mostrara el siguiente error y el número no se podrá activar en el servicio.

Este numero se encuentra inactivo no se puede registrar.

| Aceptar |         |         |
|---------|---------|---------|
|         | Aceptar | Aceptar |

Departamento de Informática Región 5

| Proyecto:  | Sistema Claro Video                              | Folio: |            |
|------------|--------------------------------------------------|--------|------------|
| Elaboró:   | Daniel Alberto Bracamontes Loera                 | Fecha: | 22/08/2014 |
| Actualizó: | Javier Luce Cabezas/Laura Elena Del Toro Chavira | Fecha: | 10/10/2016 |

**Etelcel** 

1.4 Una vez validado el formulario se mostrara la Informacion encontrada durante la búsqueda (nombre, apellido, email) y se habilitara el botón "Enviar" si el usuario es válido para el alta del servicio. En esta prueba el email no se encontró en la búsqueda.

| Alta Usuario |             |   |
|--------------|-------------|---|
|              |             |   |
| Numero       | 3317232330  |   |
|              |             |   |
| Nombre       | Daniel      |   |
|              |             |   |
| Apellido     | Bracamontes |   |
|              |             | 1 |
| Email        |             |   |
|              |             |   |
|              | Enviar      |   |
|              |             |   |

1.5 Completar y validar información del usuario. Para finalizar click en "Enviar".

| Alta Usuario |                               |  |
|--------------|-------------------------------|--|
|              |                               |  |
| Numero       | 3317232330                    |  |
|              |                               |  |
| Nombre       | Daniel Alberto                |  |
|              |                               |  |
| Apellido     | Bracamontes Loera             |  |
|              |                               |  |
| Email        | danielbracamontes87@gmail.com |  |
|              | Enviar                        |  |

| Image: Manual de Usuario Clar           Departamento de Informática |                                                  | O VIDEC<br>Región 5 | )          |
|---------------------------------------------------------------------|--------------------------------------------------|---------------------|------------|
| Proyecto:                                                           | Sistema Claro Video                              | Folio:              |            |
| Elaboró:                                                            | Daniel Alberto Bracamontes Loera                 | Fecha:              | 22/08/2014 |
| Actualizó:                                                          | Javier Luce Cabezas/Laura Elena Del Toro Chavira | Fecha:              | 10/10/2016 |

1.6 Si el usuario se dio de alta con éxito se mostrara el siguiente mensaje.

| Alta Usuario |                               |   |
|--------------|-------------------------------|---|
| Numero       | 3317232330                    | Q |
| Nombre       | Message from webpage          |   |
| Apellido     | ОК                            |   |
| Email        | danielbracamontes87@gmail.com |   |
|              | Enviar                        |   |

| <b>Etel</b> | Departamento de Informática F                    | o Video<br>Región 5 | )          |
|-------------|--------------------------------------------------|---------------------|------------|
| Proyecto:   | Sistema Claro Video                              | Folio:              |            |
| Elaboró:    | Daniel Alberto Bracamontes Loera                 | Fecha:              | 22/08/2014 |
| Actualizó:  | Javier Luce Cabezas/Laura Elena Del Toro Chavira | Fecha:              | 10/10/2016 |

### MÓDULO BAJA

En este módulo el usuario podrá realizar la cancelación del servicio Claro Video.

| Baja Usuario | )      |
|--------------|--------|
| Numero       |        |
|              | Enviar |
|              |        |

#### Datos Entrada

Número (misdn) – Obligatorio, Numero con longitud de 10.

#### Pasos a seguir

1.1 Ingresar número de teléfono. En este ejemplo 3317232330. 1.2 Click en el botón "Enviar".

| Baja Usuario | 1          |  |
|--------------|------------|--|
| Numero       | 3317232330 |  |
|              | Enviar     |  |

| Image: Manual de Usuario Clare           Departamento de Informática F |                                                  | o Video<br>Región 5 | )          |
|------------------------------------------------------------------------|--------------------------------------------------|---------------------|------------|
| Proyecto:                                                              | Sistema Claro Video                              | Folio:              |            |
| Elaboró:                                                               | Daniel Alberto Bracamontes Loera                 | Fecha:              | 22/08/2014 |
| Actualizó:                                                             | Javier Luce Cabezas/Laura Elena Del Toro Chavira | Fecha:              | 10/10/2016 |

1.3 Si el usuario se dio de baja correctamente mostrara el siguiente mensaje.

| Baja Usuario |                                  |  |  |
|--------------|----------------------------------|--|--|
|              | Message from webpage             |  |  |
| Numero       | Se cancelo el usuario con éxito. |  |  |
|              | ок                               |  |  |
|              |                                  |  |  |

#### Nota:

Si la línea fue dada de baja, el sistema no eliminará el registro, solo lo deshabilitará, por lo que no se podrá dar de alta nuevamente, en estos casos el usuario tendrá que comunicarse a la línea 01800 252 9999 o Chat de ClaroVideo que se encuentra en la página www.clarovideo.com para reactivar su cuenta.

# Manual de Usuario Claro Video<br/>Departamento de Informática Región 5Proyecto:Sistema Claro VideoFolio:Elaboró:Daniel Alberto Bracamontes LoeraFecha:22/08/2014Actualizó:Javier Luce Cabezas/Laura Elena Del Toro ChaviraFecha:10/10/2016

#### MÓDULO CONSULTA

En este módulo el usuario podrá realizar una consulta en el servicio Claro Video, ya sea ingresando el Número celular o el E-mail.

| Consulta Usuario        |        |                        |
|-------------------------|--------|------------------------|
| Número                  |        |                        |
| E-mail                  | 1      | uevo campo de búsqueda |
| Fecha Desde Suscripción |        |                        |
| Fecha Hasta Suscripción |        |                        |
| Fecha Desde Renta       |        |                        |
| Fecha Hasta Renta       |        |                        |
|                         | Enviar |                        |

#### Datos Entrada

Número (misdn) – Obligatorio, Numero con longitud de 10. E-mail –Opcional, email, en caso se ingresar E-mail no ingrese Número. Fecha desde suscripción – Opcional, fecha. Fecha hasta suscripción – Opcional, fecha. Fecha desde renta – Opcional, fecha. Fecha hasta renta – Opcional, fecha.

| Image: Manual de Usuario Claro Vi           Departamento de Informática Regió |                                                  | o Video<br>Región 5 | )          |
|-------------------------------------------------------------------------------|--------------------------------------------------|---------------------|------------|
| Proyecto:                                                                     | Sistema Claro Video                              | Folio:              |            |
| Elaboró:                                                                      | Daniel Alberto Bracamontes Loera                 | Fecha:              | 22/08/2014 |
| Actualizó:                                                                    | Javier Luce Cabezas/Laura Elena Del Toro Chavira | Fecha:              | 10/10/2016 |

#### Pasos a seguir

1.1 Ingresar número de teléfono o e-mail. En este ejemplo 5510104200 1.2 Click en el botón "Enviar".

| Consulta Usuario        |            |
|-------------------------|------------|
|                         |            |
| Número                  | 5510104200 |
| E-mail                  |            |
| Fecha Desde Suscripción |            |
| Fecha Hasta Suscripción |            |
| Fecha Desde Renta       |            |
| Fecha Hasta Renta       |            |
|                         | Enviar     |

Departamento de Informática Región 5

| (a)        |                                                  |        |            |
|------------|--------------------------------------------------|--------|------------|
| Proyecto:  | Sistema Claro Video                              | Folio: |            |
| Elaboró:   | Daniel Alberto Bracamontes Loera                 | Fecha: | 22/08/2014 |
| Actualizó: | Javier Luce Cabezas/Laura Elena Del Toro Chavira | Fecha: | 10/10/2016 |

**Etelcel** 

1.3 Se mostrara los datos relacionados con la suscripción del usuario, datos generales, datos de renta y dispositivos.

| No                                                                                                    | mbre                                                                                                    | pedro+c                                                                                                    | esar                                                                                                    |                                                                                    |                                                                                                    |                                                                       |                                                  |
|----------------------------------------------------------------------------------------------------|----------------------------------------------------------------------------------------------------|----------------------------------------------------------------------------------------------------|----------------------------------------------------------------------------------------------------|------------------------------------------------------------------------------------|----------------------------------------------------------------------------------------------------|-----------------------------------------------------------------------|--------------------------------------------------|
| 4p                                                                                                    | ellido                                                                                                    | sələzər                                                                                                    |                                                                                                    |                                                                                    |                                                                                                    |                                                                       |                                                  |
|                                                                                                    | En all                                                                                                    | nadro s                                                                                                    | alazari@t                                                                                                    | elcel com                                                                          |                                                                                                    |                                                                       |                                                  |
| M 11-                                                                                                    |                                                                                                    | President.                                                                                                    | 9195 91 ( <u>7</u> 4                                                                                                    |                                                                                    |                                                                                                    |                                                                       |                                                  |
| 10.01                                                                                                    | dano                                                                                                    | 366297                                                                                                    | 3                                                                                                    |                                                                                    |                                                                                                    |                                                                       |                                                  |
| Tele                                                                                                    | tono                                                                                                    | 5510104                                                                                                    | 4200                                                                                                    |                                                                                    |                                                                                                    |                                                                       |                                                  |
| Datos de                                                                                                    | e Suso                                                                                                    | ripció                                                                                                    | n                                                                                                    |                                                                                    |                                                                                                    |                                                                       |                                                  |
| Descripcion                                                                                                    | Origen                                                                                                    | Fecha Al                                                                                                    | ta Fé                                                                                                    | icha<br>ipiracion                                                                  | Fecha<br>Cancelacion                                                                                                    | Precio                                                                | Extado<br>Pago                                   |
|                                                                                                    | Te ke I                                                                                                    | 19/08/201                                                                                                    | 4 19                                                                                                    | 09/2014                                                                            |                                                                                                    | 69                                                                    | Cobrado                                          |
|                                                                                                    | Te kel                                                                                                    | 19/07/201                                                                                                    | 4 19                                                                                                    | 08/2014                                                                            |                                                                                                    | 69                                                                    | Cobrado                                          |
|                                                                                                    | Te kel                                                                                                    | 19/06/201                                                                                                    | 4 19                                                                                                    | 107/2014                                                                           |                                                                                                    | 0                                                                     | Promoción                                        |
|                                                                                                    | Te koe I                                                                                                    | 19.05/201                                                                                                    | 4 19                                                                                                    | 06.0014                                                                            |                                                                                                    | 69                                                                    | Cobrado                                          |
|                                                                                                    |                                                                                                    |                                                                                                    |                                                                                                    |                                                                                    |                                                                                                    |                                                                       |                                                  |
| Datos de                                                                                                    | e Rent                                                                                                    | a Tie                                                                                                    | тро                                                                                                    | Tempo Ba                                                                           |                                                                                                    | Fachs                                                                 |                                                  |
| Datos de                                                                                                    | e Rent<br>Titulo                                                                                                    | ta<br>Tie<br>Uit<br>Vis                                                                                                    | m po<br>Im o<br>uali zacion                                                                                                    | Tiempo Mar<br>Visualizacion                                                        | l. Fecha Alta                                                                                                    | Fecha<br>Expiracio                                                    | n Precio                                         |
| Datos de<br>Descripcion<br>pellosia                                                                                         | e Rent<br>Titulo<br>Misilian<br>taorito                                                                                                    | Tie<br>Uit<br>Viv                                                                                                    | m po<br>Im o<br>Uall Zacion<br>06:00                                                                                                    | Tiempo Mas<br>Visualizados<br>00:05:00                                             | Fecha Alta<br>24.08/2014                                                                                                    | Fecha<br>Expiracio<br>2508/201                                        | n Precio<br>4 19                                 |
| Datos de<br>Cesoripcion<br>pelicità<br>pelicità                                                                             | e Rent<br>Titulo<br>Misilian<br>taorito<br>Lagran<br>aventura<br>Lego                                                                                                    | Tie<br>Uit<br>Vii<br>0 000                                                                                                    | m po<br>Im o<br>uali zacion<br>06:00                                                                                                    | Tiempo Mai<br>Visualizator<br>0006:00                                              | <sup>6</sup> , Fecha Alfa<br>2408:0014<br>0608:0014                                                                                | Fecha<br>Expiracio<br>2508/201                                        | n Precio<br>4 19<br>4 39                         |
| Datos de<br>Descripcion<br>pelicità<br>pelicità                                                                             | e Rent<br>Titulo<br>Misilian<br>twortb<br>Lagran<br>aventra<br>Lego<br>Elplane<br>kossink<br>(Recold                                                                      |                                                                                                    | mpo<br>Imo<br>uali zacion<br>05:00<br>06:00                                                                                                    | Tempo Mai<br>Viualizacion<br>0006:00<br>0000:00                                    | <ul> <li>Pecha Alta</li> <li>24/08/2014</li> <li>06/08/2014</li> <li>21/07/2014</li> </ul>                                         | Pecha<br>Expiracio<br>2508:201<br>07.08:201<br>22:07:201              | n Precio<br>4 19<br>4 39<br>4 19                 |
| Datos de<br>Descripcion<br>pelicità<br>pelicità<br>pelicità<br>pelicità                                                     | Titulo<br>Mivilian<br>taorito<br>Lagran<br>aventria<br>Lego<br>Elplane<br>kossimi<br>(R)evolt<br>Rio 2                                                                    | The Uth Uth Uth Uth Uth Uth Uth Uth Uth Uth                                                                                                    | m po<br>mo<br>uali zacion<br>06:00<br>06:00<br>00:05                                                                                                    | Tiempo Mai<br>Viualizator<br>0006:00<br>0006:00<br>000005<br>0001:57               | <ul> <li>Fecha Alta</li> <li>24/08/2014</li> <li>05/08/2014</li> <li>21/07/2014</li> <li>10/07/2014</li> </ul>                     | Pecha<br>Expiracio<br>2508:201<br>07.08:201<br>22.07.201              | n Precio<br>4 19<br>4 39<br>4 19<br>4 39         |
| Datos de<br>Descripcion<br>pelicità<br>pelicità<br>pelicità<br>pelicità                                                     | e Rent<br>Titulo<br>Misilian<br>taorito<br>Lagran<br>acertra<br>lego<br>Elplane<br>ko sink<br>(Rjevoli<br>Rio 2<br>Frozes;<br>acertra<br>congela                          | 11 The Uth Vis Vis Vis Vis Vis Vis Vis Vis Vis Vis                                                                                                    | mpo<br>Imo<br>06:00<br>06:00<br>00:05<br>01:57<br>00:00                                                                                                    | Tempo Mar<br>Visuali actor<br>0006:00<br>0000:00<br>0000:00<br>0000:157<br>0000:00 | <ul> <li>Pecha Alfa</li> <li>24/08/2014</li> <li>05/08/2014</li> <li>21/07/2014</li> <li>10/07/2014</li> <li>03/06/2014</li> </ul> | Picha<br>Expiracio<br>2508/201<br>07.08/201<br>22:07/201<br>04:05/201 | n Precio<br>4 19<br>4 39<br>4 19<br>4 39<br>4 39 |
| Datos de<br>Cescripcion<br>pelicità<br>pelicità<br>pelicità<br>pelicità<br>pelicità                                         | e Rent<br>Titulo<br>Mirillian<br>Saorito<br>Lagran<br>arentira<br>Lego<br>El plane<br>ko sink<br>(Rjevoli<br>Rio 2<br>Frozen:<br>arentira<br>congeta                      | ta<br>The<br>Utt<br>Vis<br>0<br>0<br>0<br>0<br>0<br>0<br>0<br>0<br>0<br>0<br>0<br>0<br>0<br>0<br>0<br>0<br>0<br>0<br>0                                                                                                    | mpo<br>Imo<br>uali zacion<br>06:00<br>00:05<br>01:57<br>00:00                                                                                                    | Tiempo Mar<br>Visualizacion<br>000500<br>000500<br>0000157<br>0000100              | <ul> <li>Fecha Alta</li> <li>2408/2014</li> <li>06/08/2014</li> <li>21/07/2014</li> <li>03/06/2014</li> </ul>                      | Pecha<br>Expiracio<br>2508/201<br>07.08/201<br>2207/201<br>04/06/201  | n Precio<br>4 19<br>4 39<br>4 19<br>4 39<br>4 39 |
| Datos de<br>Cescripcion<br>pelicità<br>pelicità<br>pelicità<br>pelicità<br>pelicità<br>pelicità                             | e Rent<br>Titulo<br>Mirillian<br>Scortho<br>Lagran<br>avertura<br>Lego<br>El plane<br>do simk<br>(Riecoli<br>Rio 2<br>Frozer:<br>avertura<br>congela<br>e Disp<br>tivo No | The Utter Utter Ut | mpo<br>Imo<br>Dest0<br>Dest0<br>Dest | Tiempo Mar<br>Visualizacion<br>0005:00<br>0000:00<br>00:01:57<br>00:00:00          | <ul> <li>Fecha Alfa</li> <li>2408/2014</li> <li>05/08/2014</li> <li>21/07/2014</li> <li>03/06/2014</li> </ul>                      | Pecha<br>Expiracio<br>2508/201<br>07/08/201<br>22/07/201<br>04/06/201 | n Precio<br>4 19<br>4 39<br>4 19<br>4 39<br>4 39 |
| Datos de<br>Descripcion<br>pelicita<br>pelicita<br>pelicita<br>pelicita<br>pelicita<br>Datos de<br>Tipo Cisposi<br>sipiajer | e Rent<br>Titulo<br>Mivilian<br>Scortho<br>Lagran<br>avertira<br>Lego<br>Elplane<br>tos sink<br>(Rjeubli<br>Rio 2<br>Frozer:<br>avertira<br>congeta<br>e Disp<br>tivo No  | a The Utt Vit Vit Vit Vit Vit Vit Vit Vit Vit V                                                                                                    | mpo<br>tmo<br>osto<br>osto<br>osto<br>osto<br>osto<br>osto<br>osto                                                                                                    | Tiempo Mai<br>Visualizacion<br>000500<br>000000<br>0000157<br>0000000              | <ul> <li>Fecha Alta</li> <li>2408:0014</li> <li>05:08:0014</li> <li>21:07:0014</li> <li>03:06:0014</li> </ul>                      | Pecha<br>Expiracio<br>2558/201<br>07.08/201<br>22/07/201<br>04/06/201 | n Precio<br>4 19<br>4 39<br>4 39<br>4 39<br>4 39 |

1.4 Si el usuario no tiene historial en ClaroVideo se mostrara el mensaje "No se encontró el usuario con los datos proporcionados".

Departamento de Informática Región 5

| Proyecto:  | Sistema Claro Video                              | Folio: |            |  |  |
|------------|--------------------------------------------------|--------|------------|--|--|
| Elaboró:   | Daniel Alberto Bracamontes Loera                 | Fecha: | 22/08/2014 |  |  |
| Actualizó: | Javier Luce Cabezas/Laura Elena Del Toro Chavira | Fecha: | 10/10/2016 |  |  |

# MÓDULO CONSULTA – MODIFICAR EMAIL

🔳 telcel

En este módulo el usuario podrá modificar el email que el suscriptor tiene registrado en su línea con el servicio de ClaroVideo. La funcionalidad se encuentra en un botón en la misma pantalla de consulta de datos del usuario. Solo se muestra si el numero ingresado en la consulta es un suscriptor válido.

| ld Usuario | 16650277                 |                     |
|------------|--------------------------|---------------------|
| Teléfono   | 5510104200               |                     |
| Nombre     | Pedro                    |                     |
| Apellido   | Salazar                  |                     |
|            |                          | Modificar<br>e-mail |
| Email      | pedro.salazar@telcel.com |                     |
|            |                          | Recuperar           |

Al hacer click en el botón "Modificar e-mail" nos envía a la pantalla donde tenemos que ingresar el nuevo correo electrónico.

Departamento de Informática Región 5

| Proyecto:  | Sistema Claro Video                              | Folio: |            |  |  |
|------------|--------------------------------------------------|--------|------------|--|--|
| Elaboró:   | Daniel Alberto Bracamontes Loera                 | Fecha: | 22/08/2014 |  |  |
| Actualizó: | Javier Luce Cabezas/Laura Elena Del Toro Chavira | Fecha: | 10/10/2016 |  |  |

Esta pantalla nos despliega los datos generarles del usuario, tiene un campo "Email nuevo" en donde ingresamos el nuevo correo electrónico. Una vez ingresado el correo electrónico presionamos el botón enviar.

| Modificación   | e-mail                   |
|----------------|--------------------------|
| Número         | 5510104200               |
| Nombre         | Pedro                    |
| Apellidos      | Salazar                  |
| Email anterior | pedro.salazar@telcel.com |
| Email nuevo    |                          |
|                | Enviar                   |

**Etelcel** 

Recibiremos el siguiente mensaje de confirmación si es que la operación fue exitosa, en caso de que no lo sea nos mostrará un mensaje de error.

| Message f | from webpage                                                                                |  |
|-----------|---------------------------------------------------------------------------------------------|--|
| 1         | Se actualizo exitosamente el email pedro.salazar@mail.telcel.com con<br>la linea 5510104200 |  |
|           | ОК                                                                                          |  |

Departamento de Informática Región 5

| Proyecto:  | Sistema Claro Video                              | Folio: |            |  |  |
|------------|--------------------------------------------------|--------|------------|--|--|
| Elaboró:   | Daniel Alberto Bracamontes Loera                 | Fecha: | 22/08/2014 |  |  |
| Actualizó: | Javier Luce Cabezas/Laura Elena Del Toro Chavira | Fecha: | 10/10/2016 |  |  |

# MÓDULO CONSULTA – RECUPERAR PASSWORD

🔳 telcel

En este módulo el usuario podrá recuperar el password que el suscriptor tiene registrado en ClaroVideo. La funcionalidad se encuentra en un botón en la misma pantalla de consulta de datos del usuario. Solo se muestra si el número ingresado en la consulta es un suscriptor válido.

El password será enviado al correo electrónico registrado.

| ld Usuario | 16650277                 |                     |
|------------|--------------------------|---------------------|
| Teléfono   | 5510104200               |                     |
| Nombre     | Pedro                    |                     |
| Apellido   | Salazar                  |                     |
|            |                          | Modificar<br>e-mail |
| Email      | pedro.salazar@telcel.com |                     |
|            |                          | Recuperar           |

Al presionar el botón recuperar password, el sistema envía el correo electrónico con el password al email registrado, mostrando el siguiente mensaje de confirmación:

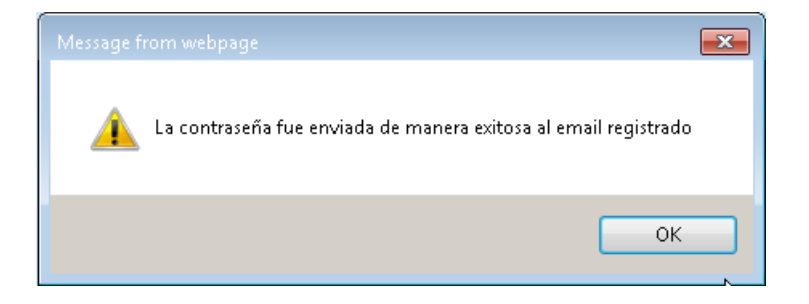